## I. Notion d'image numérique

## 1. Définition

Une image numérique est un ensemble discret **de points** appelés **pixels** ( contraction de **pict**ure **el**ements ).

Un pixel mesure 0,1 mm.

Une image a pour vocation d'être affichée sur un écran. Chaque pixel possède une couleur.

## Exercice :

- Quelles sont les dimensions de l'image ci-contre en pixels ?
- Combien de pixels contient-elle au total ?
- Combien de couleurs différentes permettent-elles de décrire cette image ?
- En déduire combien de bits permettent de coder les couleurs de l'image :

# 2. Caractéristiques d'une image numérique

- La définition d'une image numérique correspond au nombre de pixels qui la compose en hauteur et largeur ;
- La résolution de l'image est définie par un nombre de pixels par unité de longueur.

## Exemple :

Considérons une image de 10 cm sur 10 cm avec une résolution très faible de 10 pixels par cm . Elle est alors codée sur 100 × 100 = 10 000 pixels .

Avec une résolution convenable de 100 pixels par cm , elle serait codée sur :

 $1\,000 \times 1\,000 = 10^{6}$  pixels = 1Mpx

Remarque : on utilise en général l'unité de longueur anglo-saxonne, le pouce ou inch

La résolution d'une image s'exprime alors en pixels par pouce (ppp) ou dots per inch( dpi)

1 pouce = 2,5 cm.

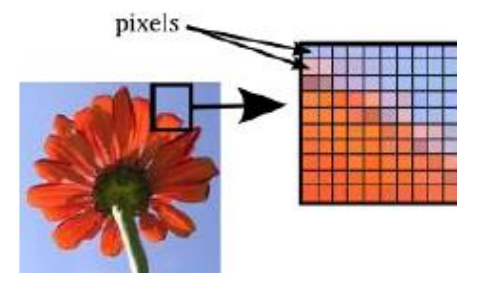

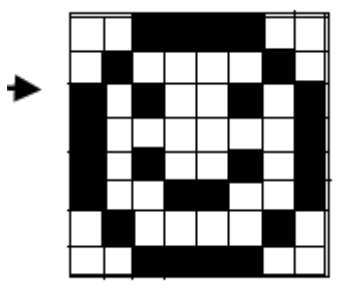

## **Exercice : avec le logiciel GIMP**

- Ouvrir l'image tpnum.jpg
- Afficher les caractéristiques dimensionelles ( en cm , en pouce et en pixels )de l'image

>> Image >> Echelle et taille de l'image

 Modifier la résolution de cette image à 10× 10 pixels et observer l'effet de pixellisation sur l'écran.

Zoomer à 800% à l'aide de la loupe :

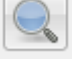

Edition >> Annuler pour revenir à la photo originale (penser à dézoomer également)

- II. <u>Codage d'un image numérique</u>
  - 1. Codage d'une image sur 1 bit : 1bit/pixel
    - Rappeler combien de couleurs un codage de pixels en 1 bit permet-il d'obtenir ?
    - Convertir l'image en couleur 1bit : Image >> Mode>> Couleurs indexées.

Choisir « Utiliser la palette Noir et Blanc 1 bit » puis « Convertir »

Observer la différence avec la photo originale

• Edition >> Annuler pour revenir à la photo originale

Le **format PBM** (Portable Bit Map) est utilisé pour enregistrer des images sur 1 bit.

## 2. Codage d'une image en niveau de gris sur 8 bits

 Combien de nuances de gris peuvent prendre les pixels d'une image codée sur 8 bits en niveau de gris ?

Dans ce type de codage, le **blanc** a pour valeur **255** et le **noir 0** Plus un gris sera foncé, plus la valeur associée sera faible • Associer à chaque image un tableau (= matrice) exprimé en décimal :

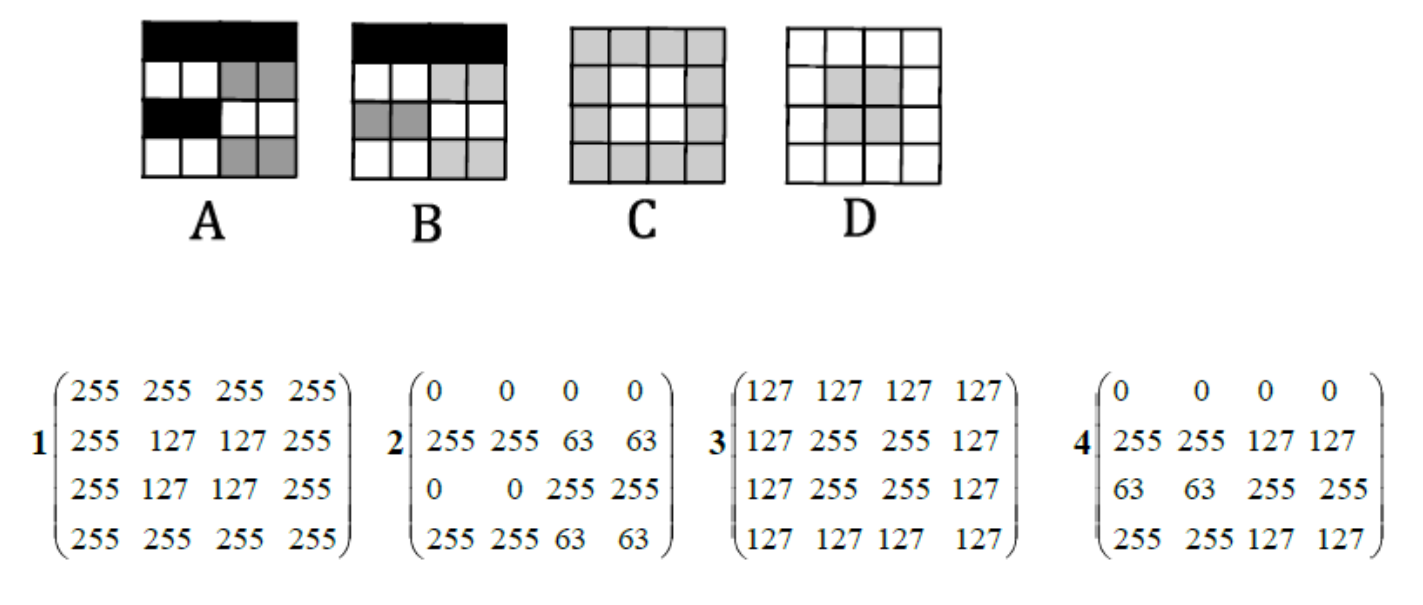

## Utilisation du logiciel GIMP

• **Dans Gimp** : observer une conversion en niveaux de gris sur « tpnum.jpg » :

## Image >> Mode >> Niveaux de gris

• A partir de l'image précédente, créer une image en 4×4 :

Image >> Echelle et taille de l'image puis changer le nombre de pixels

Cliquer sur Echelle pour valider

• Zoomer à 4000% à l'aide de la loupe 🥌 (Boîte à outils) et faire apparaître l'image.

Un des formats utilisé pour exprimer une image en niveau de gris est le format **PGM** (Portable Grey Map )

• Enregistrer l'image sur votre clé au format PGM :

## Fichier >> Exporter

| <u>l</u> om :                         | <mark>tpnum</mark> .pgm |                    |
|---------------------------------------|-------------------------|--------------------|
| inregistrer dans le <u>d</u> ossier : | \ isn 3 tp              |                    |
| accourcis                             | Nom                     | ▲ Taille Modifié ▲ |
| Rechercher                            | 🗅 tpnum.pgm             | 66 octets 08:46    |
| Récemment utilisés                    |                         |                    |
| 🖱 Virginie                            |                         |                    |
| Bureau                                |                         |                    |
| Disque local (C:)                     |                         |                    |
| Lecteur DVD RW (D:)                   |                         |                    |
| > USB2 (G:)                           |                         | E                  |
| Pictures                              |                         |                    |
| Documents                             |                         |                    |
|                                       |                         |                    |
|                                       |                         |                    |
|                                       |                         |                    |
|                                       |                         |                    |
|                                       |                         | *                  |
| ф                                     | Ima                     | ge PGM (*.pgm)     |
|                                       |                         |                    |
|                                       |                         | ~                  |

# Changer le format du fichier

Cliquer sur **Exporter**, choisir l'option ASCII pour le formatage des données et recliquer sur Exporter

• Ouvrir Word puis le fichier PGM que vous venez d'enregistrer .

Observer le code obtenu :

| ₽2 ←                                  | P2 correspond au fichier PGM         |
|---------------------------------------|--------------------------------------|
| <pre># CREATOR: GIMP PNM Filter</pre> |                                      |
| Version 1.1                           | Largeur et longueur de l'image       |
| 4 4                                   | avec un espace entre les 2           |
|                                       |                                      |
| 255                                   |                                      |
|                                       | Valour maximalo pour los             |
| 191                                   |                                      |
| 224                                   | niveaux de gris suivie d'un retour à |
| 219                                   | la ligne ou espace                   |
| 215                                   | Ces 4 premières lignes constituent   |
| 105                                   | l'entête du codage                   |
| 166                                   |                                      |
| 161                                   | La liste des couleurs des pixels,    |
| 152                                   | ligne par ligne , de haut en bas et  |
| 81                                    | de gauche à droite , séparées par    |
| 102                                   | des retours à la ligne ou des        |
| 136                                   | esnares                              |
| 138                                   | C'est le <b>codage</b> de l'image    |
| 34                                    | C est le <b>couage</b> de l'illage   |
| 47                                    |                                      |
| 72                                    |                                      |
| 53                                    |                                      |

Remplacer le codage obtenu pour obtenir une des figures A, B, C ou D vu précédemment. **Attention** :ne pas transformer l' «entête »

**Sauvegarder** sous le nom **tpnum.pgm** puis l'ouvrir dans GIMP avec un zoom de 4000% Vérifier que vous obtenez bien la figure souhaitée

# 3. Le codage RVB : 24 bits par pixel

Principe :

Dans le codage RVB , on associe à chaque pixel 3 valeurs de couleurs : une valeur de Rouge , une de Vert et une de Bleu . La couleur du pixel sera le résultat de la synthèse additive de ces 3 couleurs.

Dans le codage RVB 24 bits, chaque couleur primaire sera codée sur 8 bits (3 × 8 bits !)

**Exemple** : Un pixel bleu sera codé : 0 0 255 (Rouge : 0, Vert : 0, Bleu : 255 la valeur maximale )

- a. Combien de nuances de chaque couleur pourra-t-on obtenir ?
- b. Au final, combien de couleurs différentes pourra avoir cette image ?

c. Compléter le tableau ci-dessous :

| Couleur   | Rouge | Vert | Bleu | Blanc | Jaune | Cyan |
|-----------|-------|------|------|-------|-------|------|
| du pixel  |       |      |      |       |       |      |
| Valeur en |       |      |      |       |       |      |
| décimal   |       |      |      |       |       |      |

**Rappel** : En proportions égales , Blanc = Rouge + Vert + Bleu ; Jaune=Rouge + Vert ; Cyan = Vert + Bleu

#### **Utilisation du logiciel Gimp**

• Créer une nouvelle image en 3×3 en mode couleur RVB . Zoomer à 4000 % . La remplir de bleu.

La sauver sur votre clé au **format PPM** (Portable Pix Map) en code ASCII sous le nom « bleu.ppm »

• Ouvrir Word et la photo bleu.ppm et vérifier que les pixels ont bien été codés en bleu

(après l'entête)

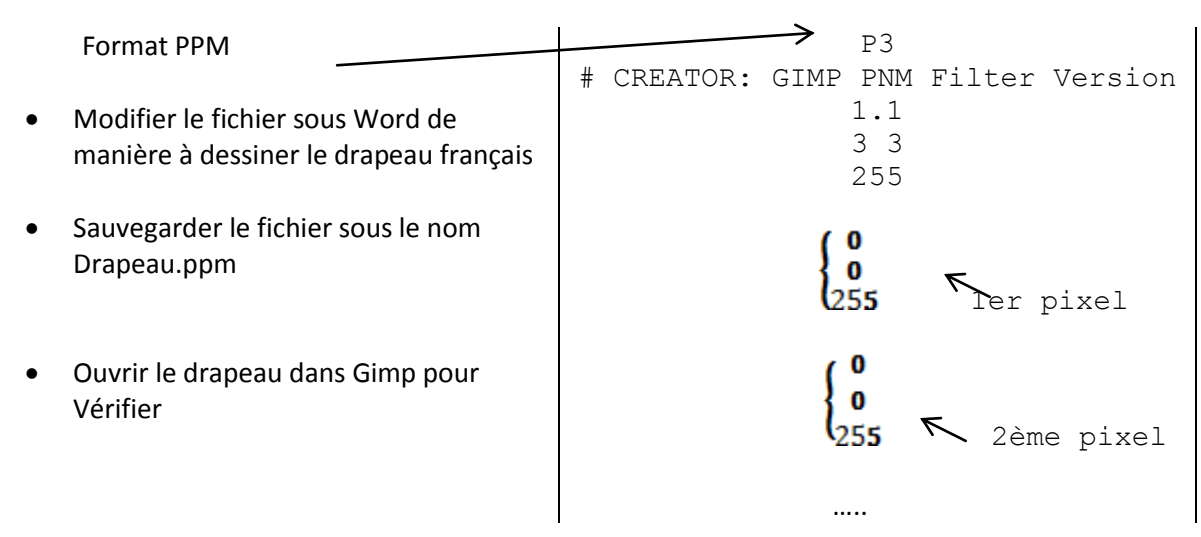

En plus : HTML et mode RBV au lien suivant (à regarder plus tard pour votre culture !) :

http://christophe.prevot.free.fr/formations/couleurs.html

## 4. La nécessité de compresser les images :

• 8 bits ( c'est-à-dire un code RVB) correspondant à un octet , calculer le nombre d'octets présents dans le fichier « drapeau » ( et donc occupés par lui sur une carte mémoire ) :

**Remarque** : en réalité , le nombre d'octets est plus important car il faut aussi compter ceux de l'en-tête , des retours à la ligne ...

• Faire le calcul pour une image de 12 Mpx de 4000×3000 . Exprimer ce résultat en une unité très utilisée en informatique :

• Quand on regarde la taille des fichiers sur une carte mémoire d'ordinateur on se rend compte qu'une image de 12Mpx a un « poids » de 3 Mo . Pourquoi ce chiffre est-il différent de celui trouvé à la question précédente ?

5. Le problème de la pixellisation

- Agrandissement d'une image numérique
- → Dans Gimp : agrandir l'image « tpnum » : Largeur 4000 pixels et « interpolation aucune »
- $\rightarrow$  Observer la qualité de la nouvelle image et conclure :

# • L'image numérique vectorielle

Les images rencontrées jusqu'à présent sont dites **« Bitmap** » (c'est-à-dire « Plan des pixels ») ou encore matricielles (car lespixels se trouvent dans un tableau appelé en mathématique « matrice »).

Leur gros inconvénient est qu'on ne peut pas les agrandir sans perte de qualité. Les fichiers ont comme terminaison bmp, jpg, gif, psd...

Il existe un format d'image dite « vectorielles » : les objets affichés ne sont plus vus comme des pixels mais comme des formes géométriques simples et sont donc définis par des coordonnées. On peut les agrandir à volonté sans perte de qualité. Les logiciels permettant de créer de telles images s'appellent Inkscape (gratuit), Illustrator ou encore CorelDraw... Ces imagessont utilisées pour des formes simples (carrés, cercles)

Lancer Word et dessiner un cercle de taille quelconque . Diminuer la taille de ce cercle , puis l'augmenter . La qualité a-t-elle été modifiée ?

Exercices :

- a. Rechercher sur le web les caractéristiques des formats GIF et PNG.
- b. Lequel des formats PBM, PGM et PPM est adapté pour représenter un carré noir de 10 pixels sur 10 pixels ?
- c. Même question pour un carré rouge de même taille.
- d. Comparer les tailles des fichiers obtenus

D'après : TP-image numérique : O.Chaumette , lycée Jean-Paul Sartre BRON